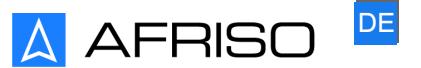

Messen. Regeln. Überwachen.

# Hinweiszettel

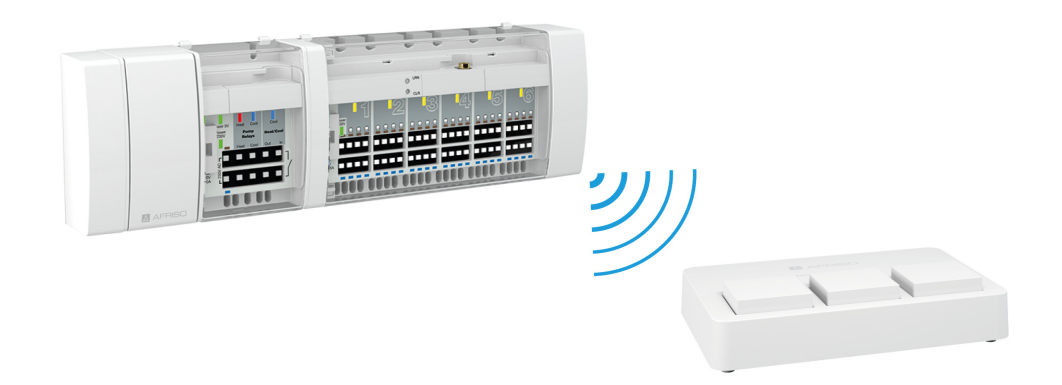

## Reglermodul (Funk) mit Gateway verknüpfen

## Produktfamilie CosiTherm®

Typ: F2A Typ: F6A

Copyright 2023 AFRISO-EURO-INDEX GmbH. Alle Rechte vorbehalten.

CE

Lindenstraße 20 74363 Güglingen Telefon +49 7135 102-0 Service +49 7135 102-211 Telefax +49 7135 102-147 info@afriso.com www.afriso.com

Version: 12.2023.0 ID: 900.400.0884

Dieses Kapitel zeigt, wie Sie das Produkt am AFRISOhome Gateway einlernen.

Stellen Sie sicher, dass die AFRISOhome-App auf Ihrem mobilen Endgerät installiert ist. Die App können Sie bei Google Play oder im AppStore kostenlos herunterladen.

Die Bildschirm-Ansichten der iOS und Android-Version unterscheiden sich geringfügig.

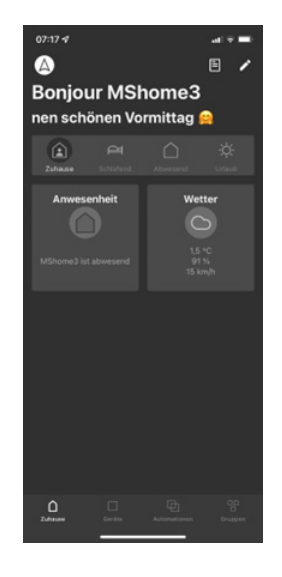

Startseite der AFRISOhome-App

Um die Funktionen zu steuern, tippen Sie auf die Kacheln.

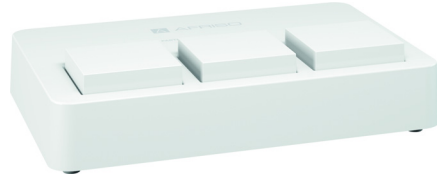

Das Gateway ist die Basisstation, mit dem Sie Ihr Smart Home mit der AFRISOhome-App steuern.

- Stellen Sie sicher, dass bei der Verwendung von mehreren Reglermodulen die Reglermodule nach dem Montageplan beschriftet sind.
- Stellen Sie sicher, dass der Raumfühler/ Temperatursensor bereits an Ihrem AFRISOhome Gateway eingelernt ist.
- Stellen Sie sicher, dass das Reglermodul sich in der N\u00e4he Ihres AFRISOhome Gateways befindet (maximal 1 m Abstand).

### 1.1 Auslernen an dem Reglermodul (Speicher löschen)

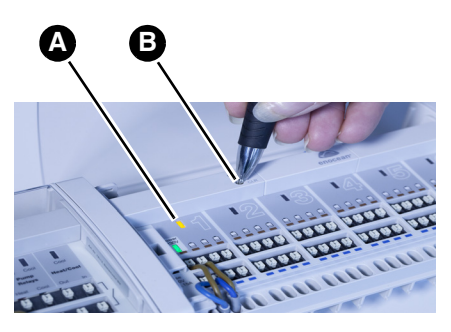

- Drücken Sie die CLR-Taste (B) des Reglermoduls mit der Spitze des Kugelschreibers solange, bis die gelbe LED (A) Regelkreis 1 beginnt im Sekundentakt zu blinken.
  - Alle angelernten Raumfühler "FT / FTF" dieses Reglermoduls sind gelöscht.
  - Das Reglermodul befindet sich wieder im Lernmodus.
- 2. Wenn Sie Kanäle aus der App löschen wollen, beachten Sie Kapitel "Kanal in der App löschen".

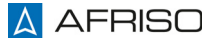

#### 1.2 Einlernen an dem Reglermodul

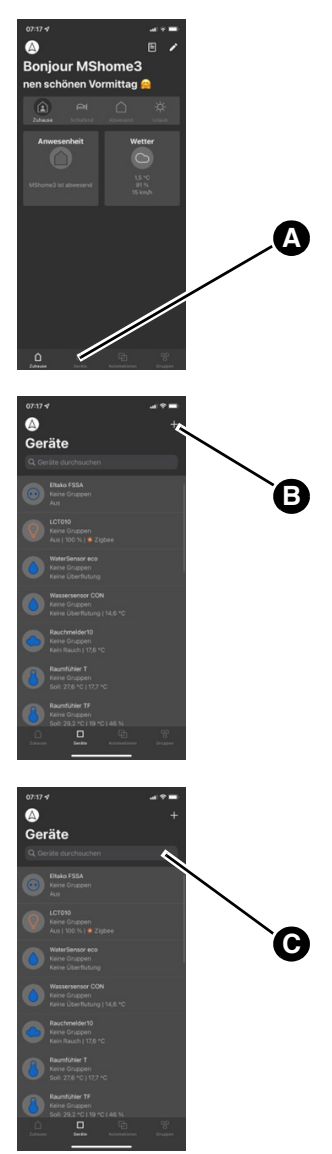

- 1. Öffnen Sie die App "AFRISOhome".
- 2. Wechseln Sie im Auswahlfenster auf "Geräte" (A).

Tippen Sie auf das "+" (B).
 Das Fenster "Gerät wählen" öffnet sich.

- 4. Geben Sie "Cositherm" ein (C) um das Gerät zu finden.
- 5. Wählen Sie das Gerät aus.

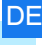

- 6. Tippen Sie auf "Verbinden starten" (D).
  - Sie haben 60 Sekunden Zeit, um Kanal 1 einzulernen.

- 7. Drücken Sie die LRN-Taste (F) des Reglermoduls mit der Spitze des Kugelschreibers so lange, bis die gelbe LED (E) des Regelkreis 1 blinkt.
  - Die App legt die entsprechende Anzahl Kanäle an (6 oder 2).
  - Die App spring automatisch in den letzten Kanal.
  - In der App die Fenster schließen, bis die Geräteübersicht zu sehen ist.
  - 9. Wählen Sie Kanal 1 (G) aus.

10.Tippen Sie auf "Mehr" (H).

4

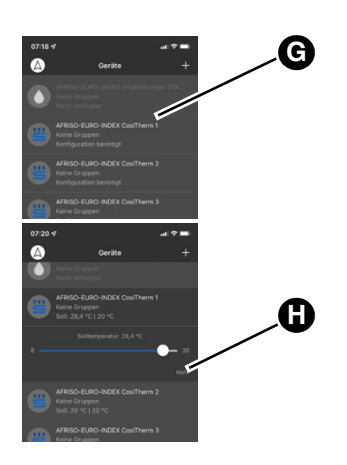

🛕 AFRISO

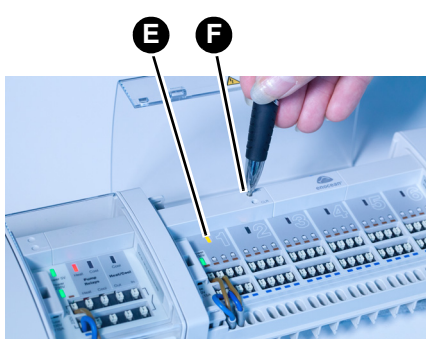

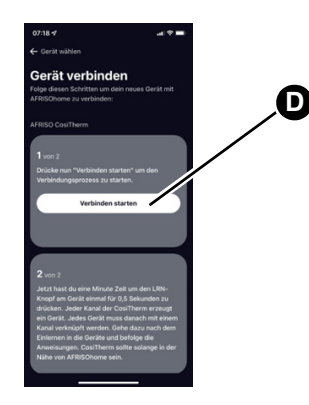

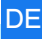

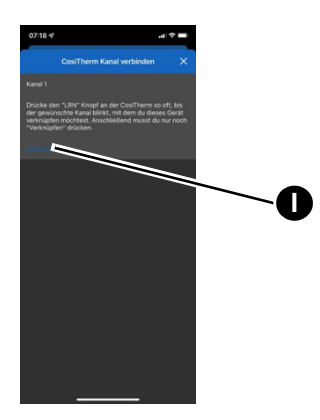

11. Stellen Sie sicher, dass die gelbe LED des Regelkreis 1 blinkt. Wenn die gelbe LED nicht blinkt, drücken Sie die LRN-Taste des Reglermoduls mit der Spitze des Kugelschreibers so lange, bis die gelbe LED des Regelkreis 1 blinkt.

- 12. Tippen Sie auf "Verknüpfen" (I).
  - Kanal 1 an dem Reglermodul leuchtet für ca. 3 Sekunden und blinkt dann wieder. Kanal 1 ist nun verknüpft.
  - Das Fenster "Kanal 2" öffnet sich.
  - Sie haben nun 30 Sekunden Zeit, um Kanal 2 einzulernen.
- 13.Drücken Sie die LRN-Taste (K) bis die LED (J) an Kanal 2 blinkt.

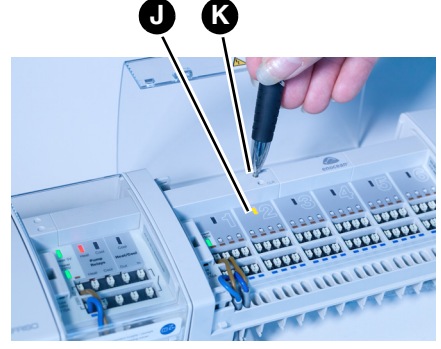

- Culture to calculate and culture to the culture to calculate and culture to calculate and
- 14. Tippen Sie auf "Verknüpfen" (L).
  Kanal 2 an der CosiTherm leuchtet für ca. 3 Sekunden und blinkt dann wieder. Kanal 2 ist nun verknüpft.
- 15. Wiederholen Sie diesen Schritt bis alle gewünschten Kanäle erfolgreich verknüpft sind.
- Nicht verwendete Kreise können gelöscht werden (siehe "Kanal in der App löschen").

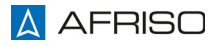

#### 1.3 Verknüpfungen in der AFRISOhome-App anlegen

Das Reglermodul regelt die Raumtemperatur gemäß der gewünschten Solltemperatur. Dafür müssen für jeden Kanal Verknüpfungen angelegt werden.

- ⇒ Der Raumfühler (hier der Raumfühler FT mit Sollwertverstellung) ist bereits in der APP verfügbar.
- ⇒ Das Reglermodul (6 oder 2 Kanäle) ist bereits in der APP verfügbar.

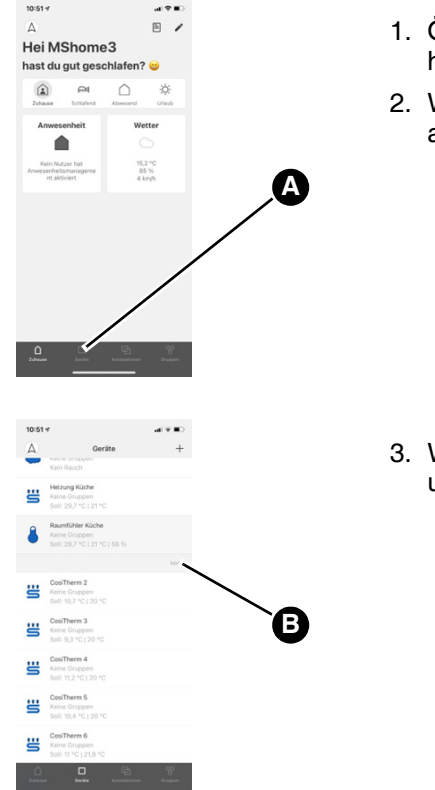

- 1. Öffnen Sie die App "AFRISOhome".
- 2. Wechseln Sie im Auswahlfenster auf "Geräte" (A).

3. Wählen Sie den Raumfühler aus und tippen Sie auf "Mehr" (B).

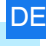

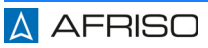

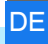

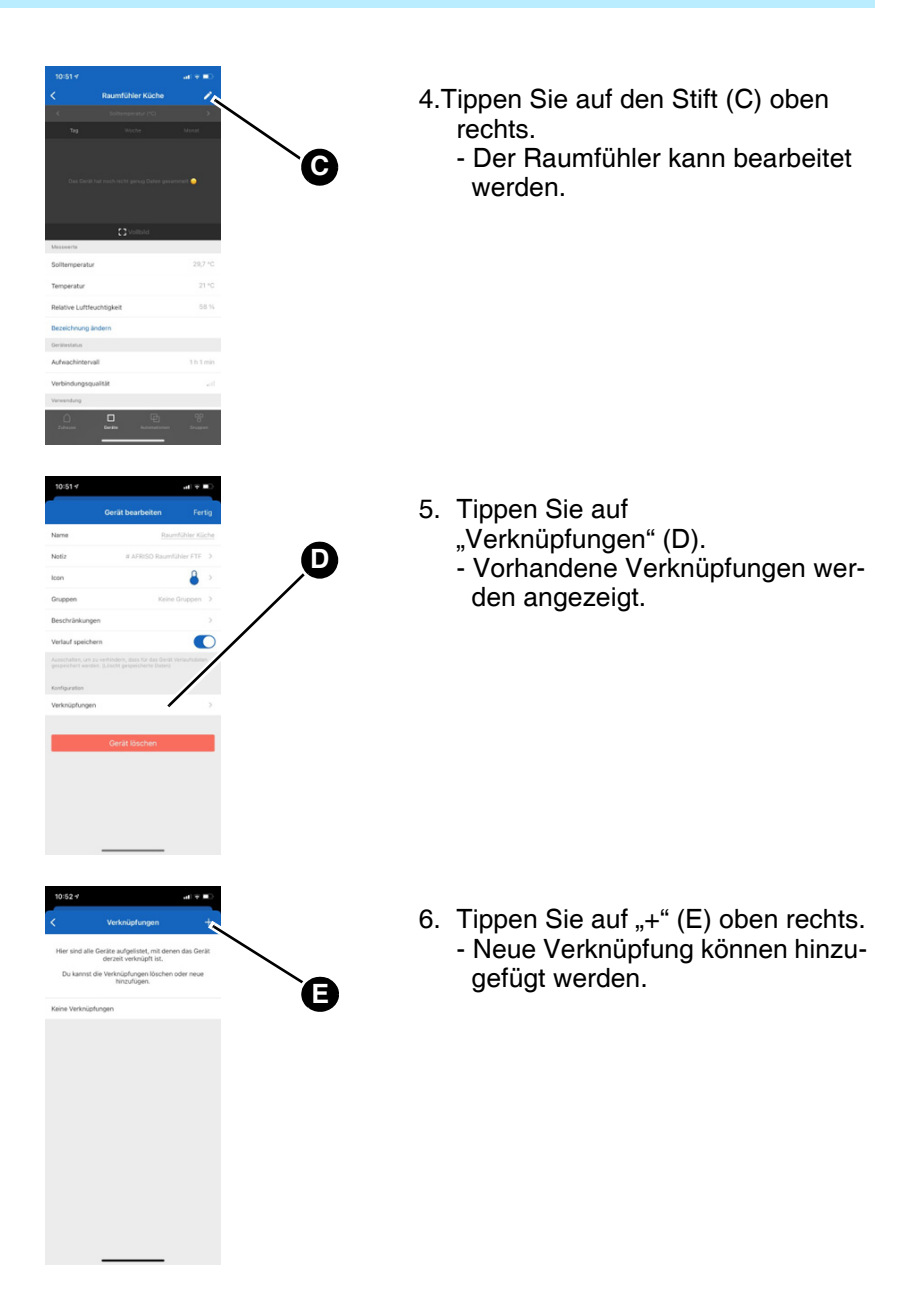

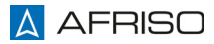

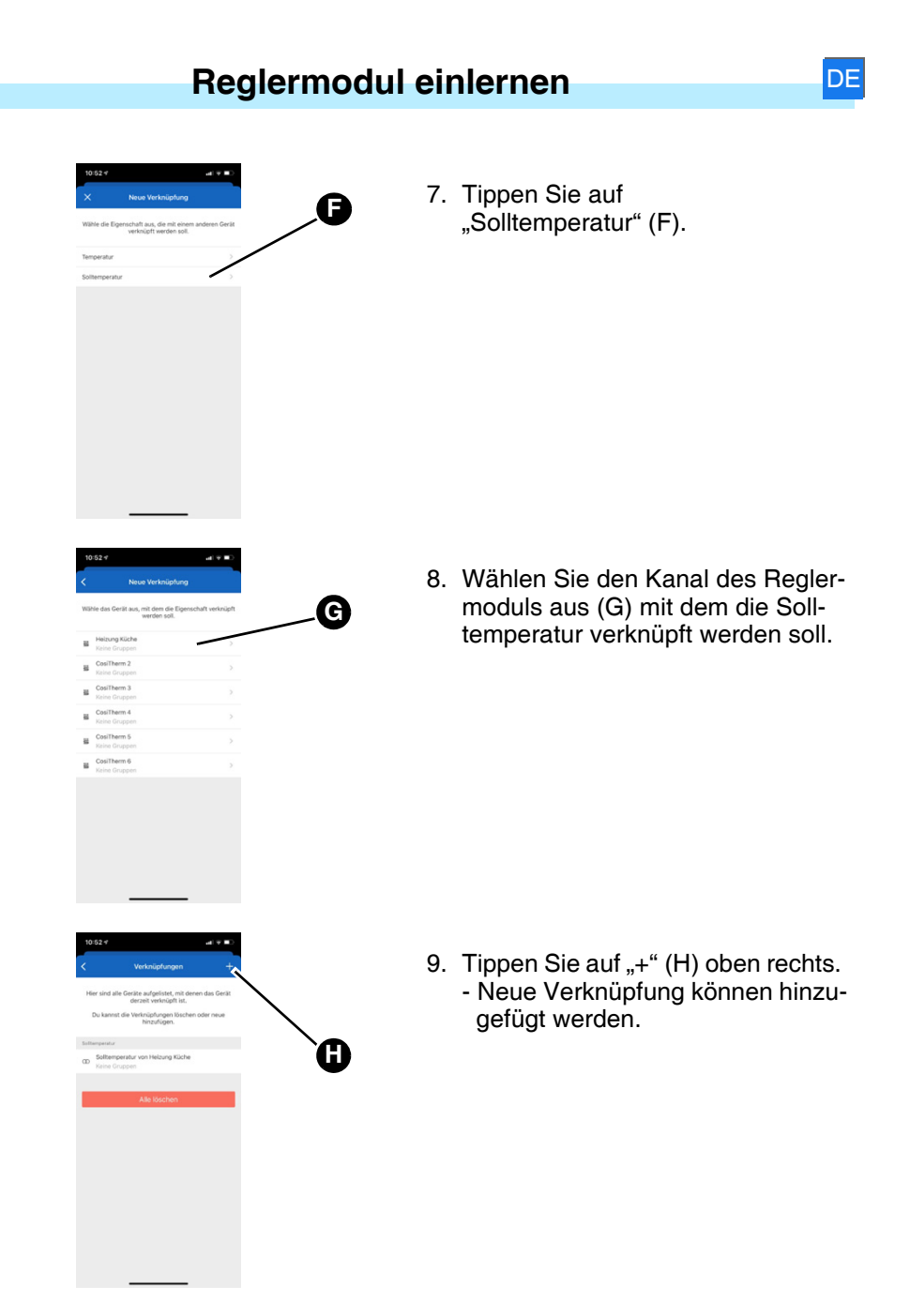

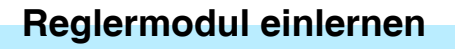

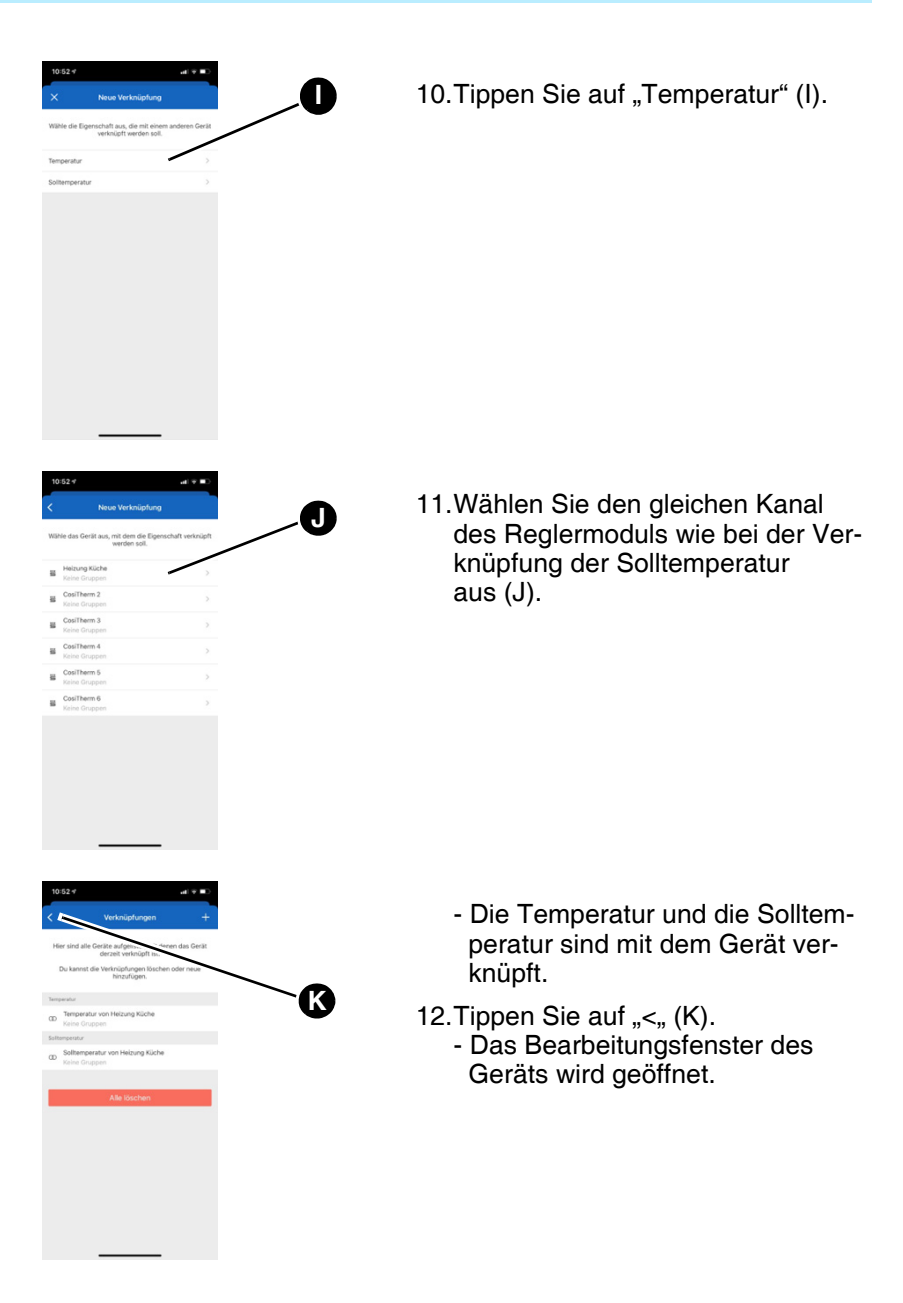

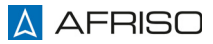

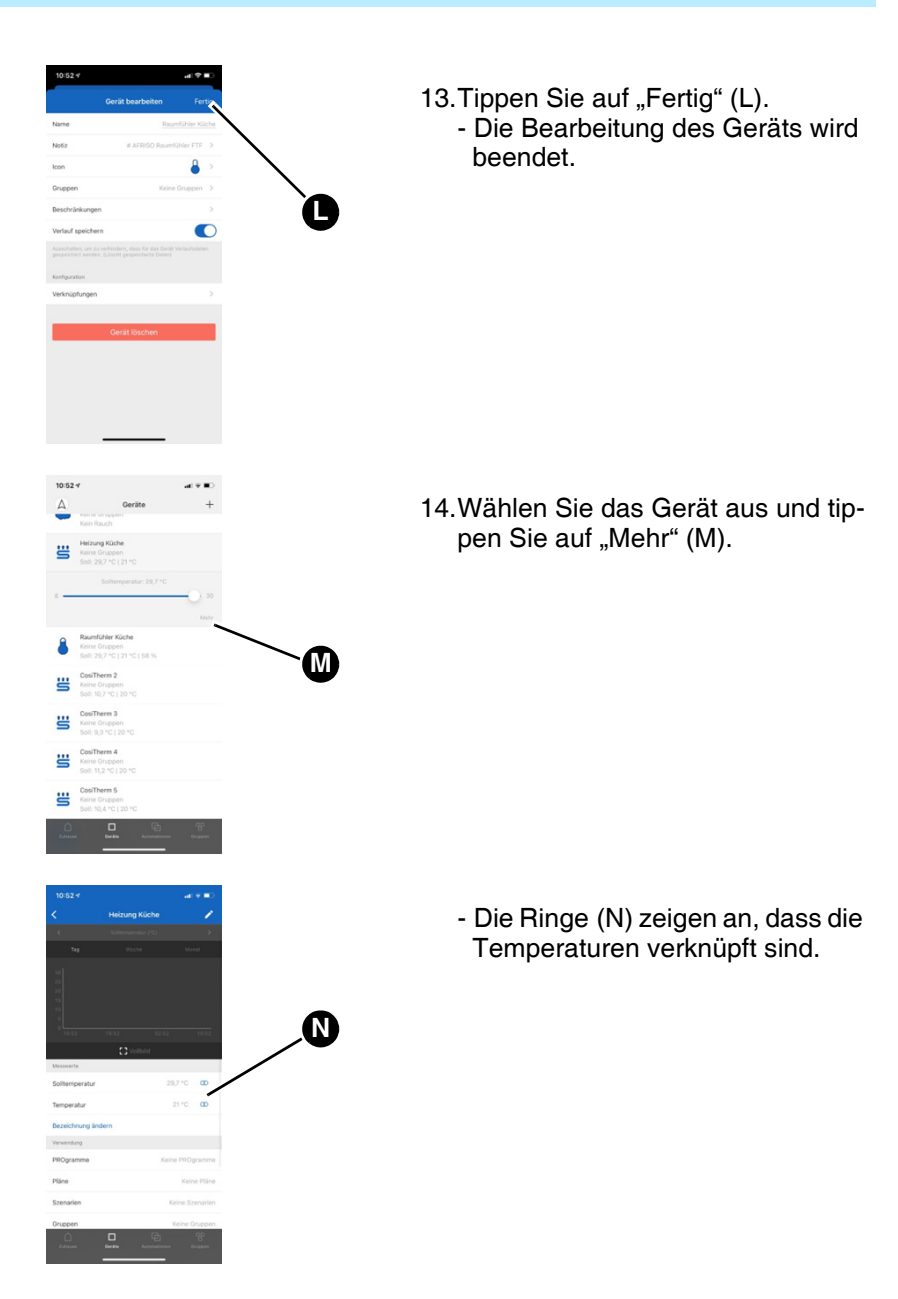

#### 1.4 Kanal in der App löschen

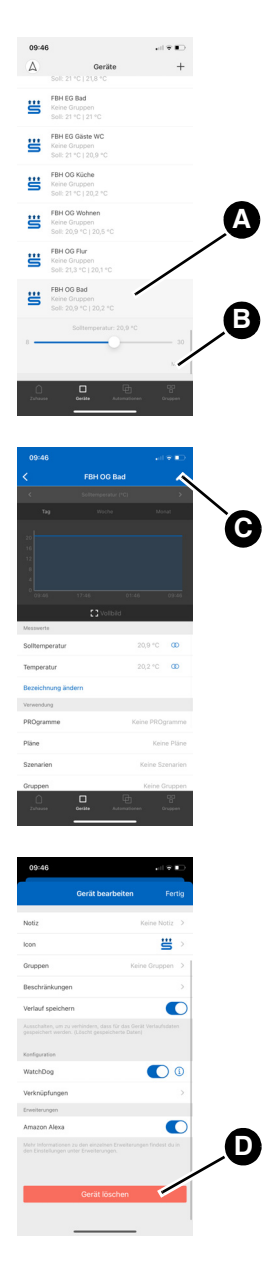

1. Wählen Sie das Gerät (A) aus, das Sie löschen wollen.

DE

2. Tippen Sie auf "Mehr" (B).

3. Tippen Sie auf den Stift (D) oben rechts.

- Tippen Sie auf "Gerät löschen".
   Der ausgewählte Kanal wird gelöscht.
- 5. Wiederholen Sie diese Schritte für jeden Kanal den Sie löschen wollen.

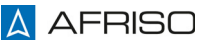